Mi Wi Fi router mini – мощное средство для коммутации и передачи сигнала по Wi Fi протоколу. Устройство привлекательное, как внешне, так и в смысле цены.

Одна неприятность – документация и инструкции к роутеру – на китайском. Поскольку язык совершенно не интуитивный и самому догадаться, какую кнопку нажать или на какую ссылку кликнуть, невозможно, поэтому мы расскажем в картинках, как настроить Mi Wi Fi router mini.

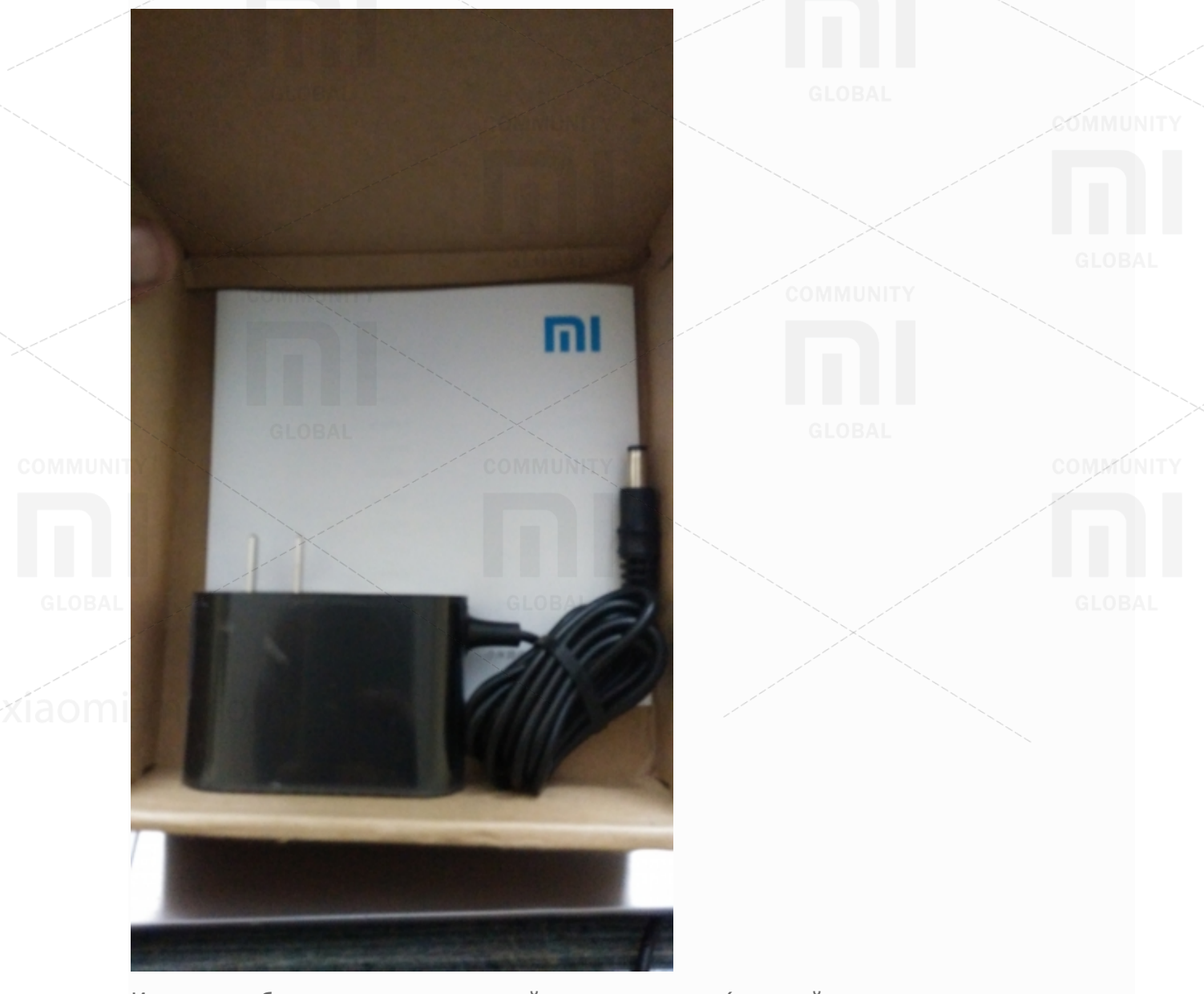

Итак, в коробке находится само устройство, инструкция (на китайском, но специально для украинских поклонников продукции Xiaomi, мы перевели инструкции пользователя на <u>русский</u> и <u>украинский</u> языки), и блок питания.

Сам роутер в рабочем состоянии выглядит вот так:

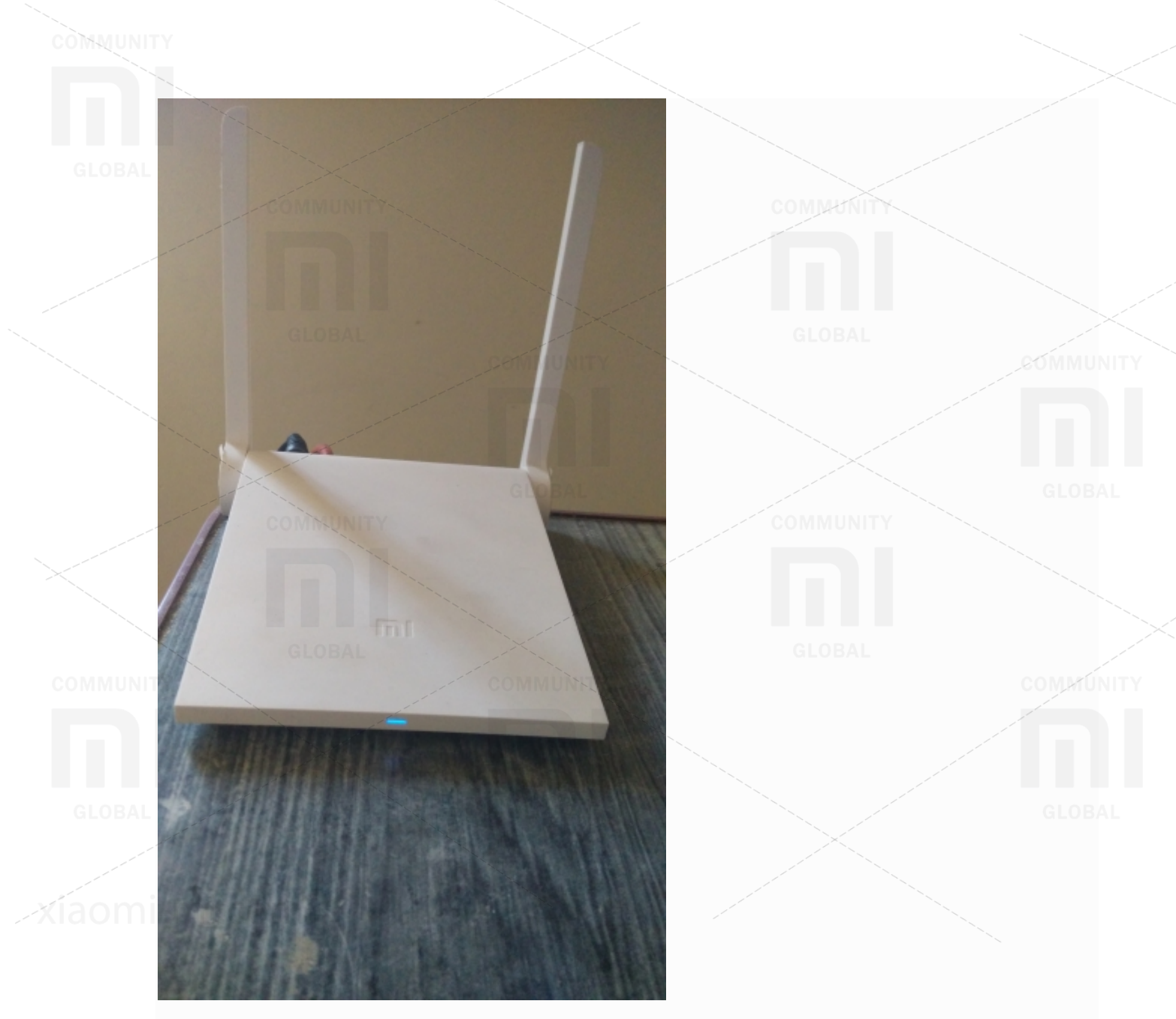

Рассмотрим заднюю панель роутера, где расположены управляющие элементы. Маленькая черная кнопка предназначена для перезагрузки. Маленькое отверстие служит для извлечения SIM-карты (понадобиться скрепка или специальная металлическая спица). Далее следуют порты. Синим цветом обозначен WAN порт, в который подается сигнал из проводного Интернета. Два других – исходящие порты, по которым сигнал передается другим устройствам. Последним на панели расположен слот питания.

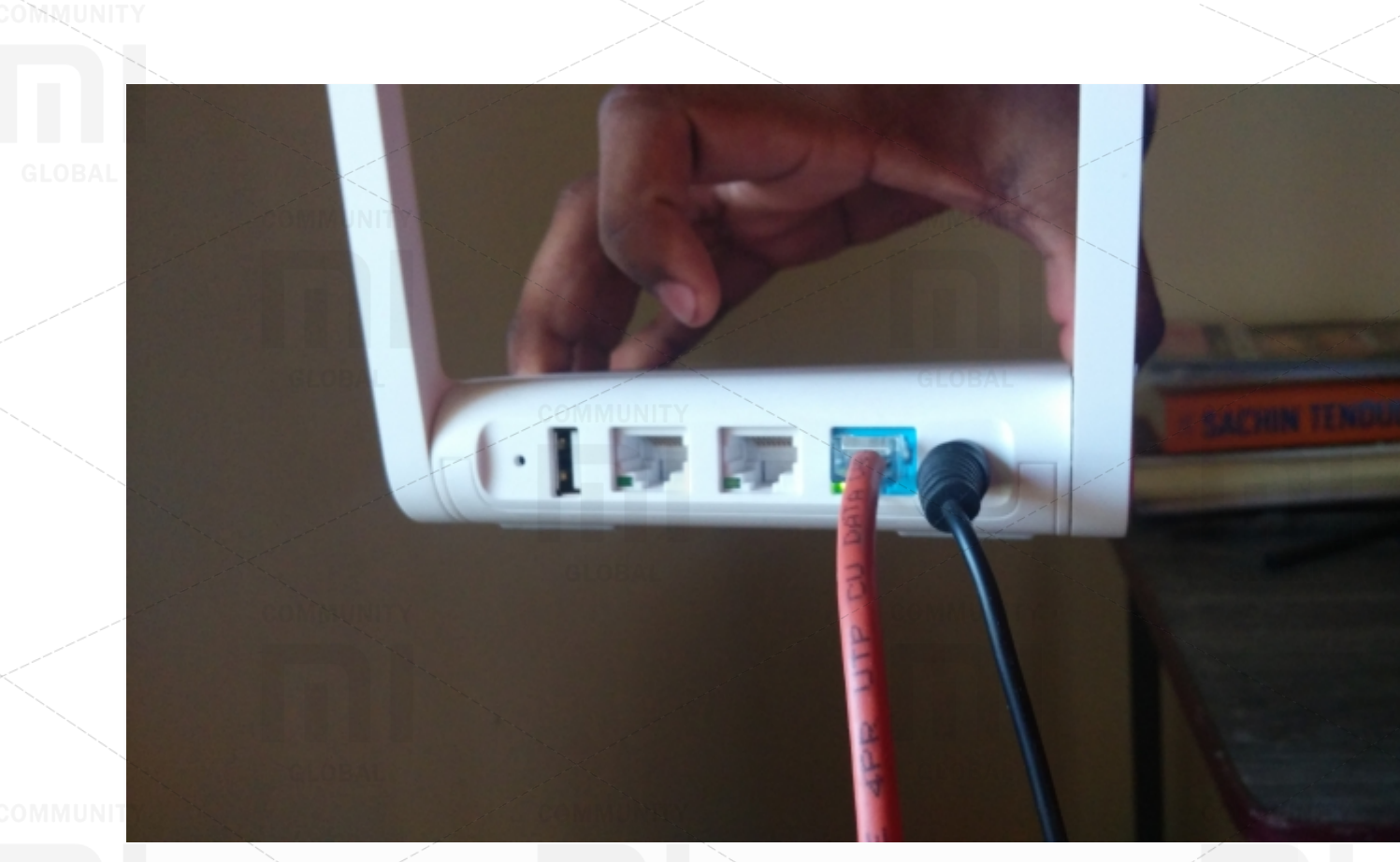

После включения устройства в сеть, вы увидите постоянно горящий синий индикатор, означающий, что устройство готово к работе.

После этого нужно включить кабель Интернета в синий порт. Также нужно знать МАС-адрес, который провайдер назначил вашему приемному устройству. На компьютере и ноутбуке его можно найти в свойствах сетевого адаптера на вкладке "Сетевой адрес" или в свойствах соединения.

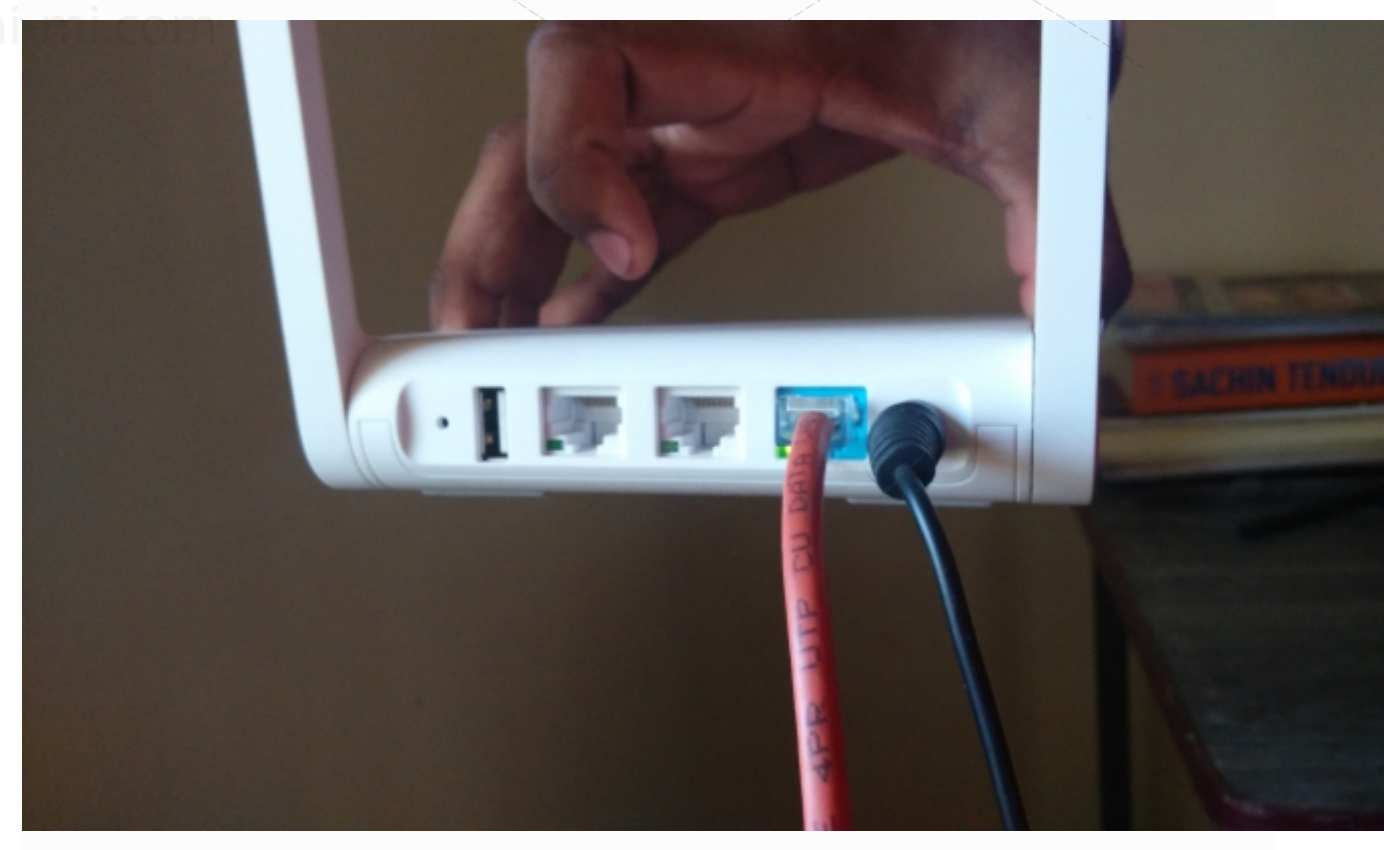

Когда вы попытаетесь обнаружить Wi Fi устройства на своем компьютере или смартфоне, в списке появятся два новых: Xiaomi\_xx и Xiaomi\_xx\_5G. Соединение с первым даст вам частоту 2,4 Ггц, а со вторым – 5 Ггц.

При соединении с устройством, автоматически откроется панель настройки роутера. Если вы хотите зайти на нее вручную, наберите в строке броузера адрес 192.168.31.1.

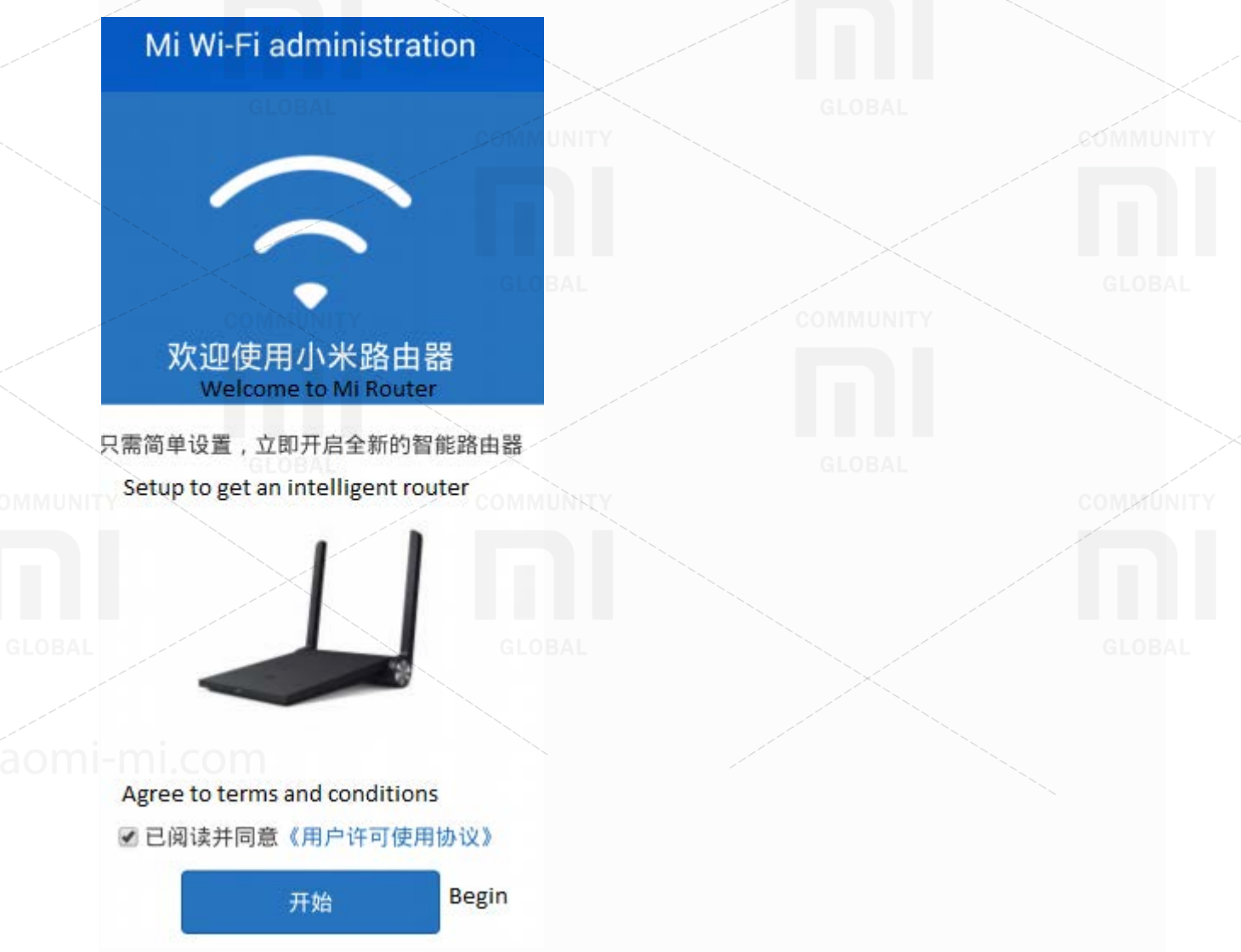

На первой странице отметьте галочку о согласии с правилами использования и жмите синюю кнопку, где написано "Начать" по-китайски.

Далее, введите название вашей точки доступа и пароль сети. Можно отметить галочку, если желаете оставить пароль роутера паролем вашей сети (это небезопасно). Для пользователей модемного доступа или PPPoE протокола, нажмите на обведенный красным текст и введите логин и пароль, выданный провайдером для доступа к Интернету.

Нажимаем кнопку и движемся далее.

| COMMUNITY |                              |            |           |           |
|-----------|------------------------------|------------|-----------|-----------|
|           |                              |            |           |           |
|           | Mi Wi-Fi administra          | ation      |           |           |
| GLOBAL    |                              |            |           |           |
|           | COMMUNITY                    |            | COMMUNITY |           |
|           |                              |            |           |           |
|           | $\sim$                       |            |           |           |
|           | GLOB                         |            |           |           |
|           |                              | COMMUNITY  |           |           |
|           | WI-FI设直                      |            |           |           |
|           | 連須要しになわた肉で                   | 7          |           |           |
|           | 項设直₩I-FI名称与密体                | GLOBAL     |           |           |
|           | SSID Wi-F                    | ·i名称       |           |           |
|           |                              |            |           |           |
|           | Wi-Fi密码 Password             |            |           |           |
|           | ●将Wi-Fi密码同时设为路由器             | 管理密码       |           |           |
| COMMUNITY | Couter password same as WIFI | rpassword  |           | COMMUNITY |
|           | 元成 Procee                    |            |           |           |
|           | 返回   需要拨号(PPPoE              | 方式)        |           |           |
|           | Dialup/PPPoE m               | ode GLOBAL |           |           |
|           |                              |            |           |           |

Перезагрузите роутер и снова просканируйте сеть. Вы увидите, что имя устройства изменилось (если вы его меняли). Подключайтесь и работайте.

Для мониторинга сети, снова зайдите по адресу 192.168.31.1 и введите пароль роутера (он дается в инструкции пользователя).

Откроется страница на китайском, но она легко переводится при помощи Google Chrome или плагинов к любому броузеру.

| MiWiFi _                        | Routing status            | Routing settings |                | sanjay's mi | Show original 251           |
|---------------------------------|---------------------------|------------------|----------------|-------------|-----------------------------|
| 2<br>sets<br>Terminal Equipment | ]                         | 24G<br>5G<br>LAN | Millet resider | 380         | A bandwidth<br>The Internet |
| ⊘ 22                            | hours<br>stable operation |                  |                |             |                             |
| @ 380                           | KB / S<br>outer-velocity  |                  |                |             | gun immediately             |

При нажатии на ссылку Настройки Роутера, вы получаете доступ к следующим настройкам:

- Настройки Wi Fi;
   Настройки Интернета;
   Настройки безопасности;
   Настройки Сети;
   Дополнительные настройки;
   Состояние системы.

По ссылке Настройки Wi Fi вы сможете изменить название и пароль роутера в обоих диапазонах.

|                       |                                                    | a muguzines 👝 quoru 🛶 n OBAL |           |
|-----------------------|----------------------------------------------------|------------------------------|-----------|
| $\overline{\bigcirc}$ |                                                    | 8                            |           |
| Wi-Fi settings        | Internet settings                                  | Security Cent                |           |
| COMMUNI               | GLOBAL<br>TY                                       | COMMUNITY                    |           |
| Wireless Networ       | k                                                  |                              |           |
|                       | 2.4G Wi-Fi                                         | GLOBAL                       |           |
|                       | sanjay's mi                                        | Name                         | COMMUNITY |
|                       | □ Hide the network is not to b                     | be found                     |           |
|                       | Hybrid encryption (WPA /<br>WPA2 Personal Edition) | Encryption 🗸                 |           |
| íaomi-mi.com          |                                                    | Password                     |           |
|                       | Automatic (1)                                      | Wireless 🗸                   |           |

| COMMUNITY    |                                                              |                                      |                                |                      |
|--------------|--------------------------------------------------------------|--------------------------------------|--------------------------------|----------------------|
|              |                                                              |                                      |                                |                      |
|              | 5G Wi-Fi                                                     |                                      | D                              |                      |
|              | sanjay's mi_5G                                               | Name                                 | COMMUNITY                      |                      |
|              | Hide the network is not     GLOBAL                           | to be found                          |                                |                      |
|              | Hybrid encryption (WPA<br>WPA2 Personal Edition)             | Encryption                           |                                |                      |
|              |                                                              | Password A                           |                                |                      |
| $\mathbf{X}$ | Auto (157)                                                   | Wireless                             |                                |                      |
|              | GLOBAL Save                                                  |                                      | GLOBAL                         |                      |
|              |                                                              | COMMUNEY                             | _                              | COMMUNITY            |
| В р          | разделе Настройки Интернет,<br>pec DHCP/Static IP.           | можно настроить с                    | вой статус РРРоЕ соедине       | ния и назначить      |
| GLOBAL       | MiWiFi Routing status                                        | Routing settings                     | sanjay's mi                    | Show original site   |
| -xiaomi-r    | Wi-Fi settings                                               | B<br>Security Center                 | LAN Settings Advanced Settings | (1)<br>System Status |
|              | Means of access After testing, it is recommended             | to use PPPoE mode (need to enter the | account number and password)   |                      |
|              | PPPoE DHCP                                                   |                                      |                                |                      |
|              | Outside the network state: dial so<br>Connection Type: PPPoE | uccessfully <u>disconnected</u>      |                                |                      |
|              | Account: sanjaykumar                                         |                                      |                                |                      |

В разделе Состояние системы можно узнать версию системы и обновить ее.

|           | MiWiFi                                                           | Routing status                                                                                                    | Routing settings                                                  |                                                               | sanjay's mi Exit   Dov                                                                                                    | wnload   visit the official website                                                                                                    |
|-----------|------------------------------------------------------------------|----------------------------------------------------------------------------------------------------|-------------------------------------------------------------------|---------------------------------------------------------------|----------------------------------------------------------------------------------------------------|----------------------------------------------------------------------------------------------------|
| BLOBAL    |                                                                  |                                                                                                    |                                                                   |                                                               |                                                                                                    |                                                                                                    |
|           |                                                                  |                                                                                                    |                                                                   |                                                               |                                                                                                    | (i)<br>System Status                                                                                                    |
|           |                                                                  |                                                                                                    | a de la commune                                                   |                                                               | Carbon Contraction Las                                                                                                    | and the second second sec |
|           | Upgrade detection                                                | BAL                                                                                                    |                                                                   |                                                               |                                                                                                    |                                                                                                    |
|           |                                                                  | System Version                                                                                                    | COMMUNITY                                                         |                                                               |                                                                                                    | COMMUN                                                                                                    |
|           |                                                                  | The current version 0.7.20 , t                                                                                                    | he latest version of you, no need t                               | to upgrade.                                                   |                                                                                                    |                                                                                                    |
|           |                                                                  | Manually upgrade                                                                                                    |                                                                   |                                                               |                                                                                                    |                                                                                                    |
| сай<br>Он | і́та: <u>http://www</u><br>тоже на китай                         | <u>w1.miwifi.com/r</u><br>іском, но броуз                                                                                                    | <u>niwifi download.ht</u><br>ер поможет его п                     | t <u>ml</u><br>іеревести.                                     |                                                                                                    | соми                                                                                                    |
|           | і́та: <u>http://www</u> тоже на китай<br>продукт                 | <u>v1.miwifi.com/r</u><br>іском, но броуз<br>Скачать Бета                                                                                                    | niwifi download.ht<br>ер поможет его п<br>MiWif                   | <u>сти</u><br>перевести.<br>— ј Откры                         | GLOBAL<br>тым Форум                                                                                                    | Часто                                                                                                    |
|           | іта: <u>http://www</u> тоже на китай<br>продукт                  | № 1.miwifi.com/r<br>іском, но броуз<br>Скачать Бета<br>Гмаршрутизатора                                                                                                    | niwifi download.ht<br>ер поможет его п<br>МiWif                   | сти<br>перевести.<br>Откры<br>Сокры<br>ком                    | GLOBAL<br>тым Форум                                                                                                    | Часто                                                                                                    |
|           | Продукт       Просо клиент                                       | <ul> <li>№ 1.miwifi.com/r</li> <li>Ском, но броуз</li> <li>Скачать Бета</li> <li>Скачать Бета</li> <li>Паршрутизатора</li> <li>ПК клиента<br/>Версия 1.1.750 (8 сентября</li> </ul>                                                                                                    | пішіfi download.ht<br>ер поможет его п<br>МіШіг<br>сбновл Скачать | сти<br>перевести.<br>Откры<br>ком<br>Мас К<br>Версия          | GLOBAL<br>доступтр<br>тым Форум<br>Олиент<br>10.7.4 (28 июня обновление С                                                                                                    | Часто                                                                                                    |
|           | Продукт       Просо клиент       Просо клиент       Просо клиент | х1.тічуіfi.com/r<br>іском, но броуз скачать Бета Качать Бета ПК клиента Версия 1.1.750 (8 сентября Аndroid-клиент (стаби                                                                                                    |                                                                   | СТИ<br>Перевести.<br>Откры<br>Ком<br>Мас К<br>Версия<br>Анdro | GLOBAL<br>доступтр<br>тым Форум<br>Слиент<br>10.7.4 (28 июня обновление<br>ойd-клиент (Developer Editic                                                                                    | чат E                                                                                                    |
|           | Продукт       Продукт                                            | <ul> <li>х1.тічкій.com/r</li> <li>хмаршрутизатора</li> <li>Скачать</li> <li>Бета</li> <li>Скачать</li> <li>Бета</li> <li>Скачать</li> <li>Скачать</li> <li></li></ul> |                                                                   | сти<br>перевести.<br>Откры<br>ком<br>Мас К<br>Версия<br>Анdro | GLOBAL<br>доступпр<br>тым Форум<br>Слиент<br>0.7.4 (28 июня обновление<br>0.7.4 (28 июня обновление<br>0.7.4 (28 июня обновление<br>Сматрикализация со со со со со со со со со со со со со | чат E                                                                                                    |

Вот английские версии приложений:

MI Router (ENGLISH PATCHED) signed-xqapp\_dev1.1.8